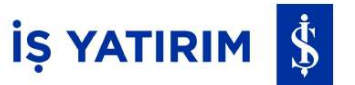

TradeMaster FX One Time Password (OTP) Anlık Şifre Sistemi Kullanım Kılavuzu

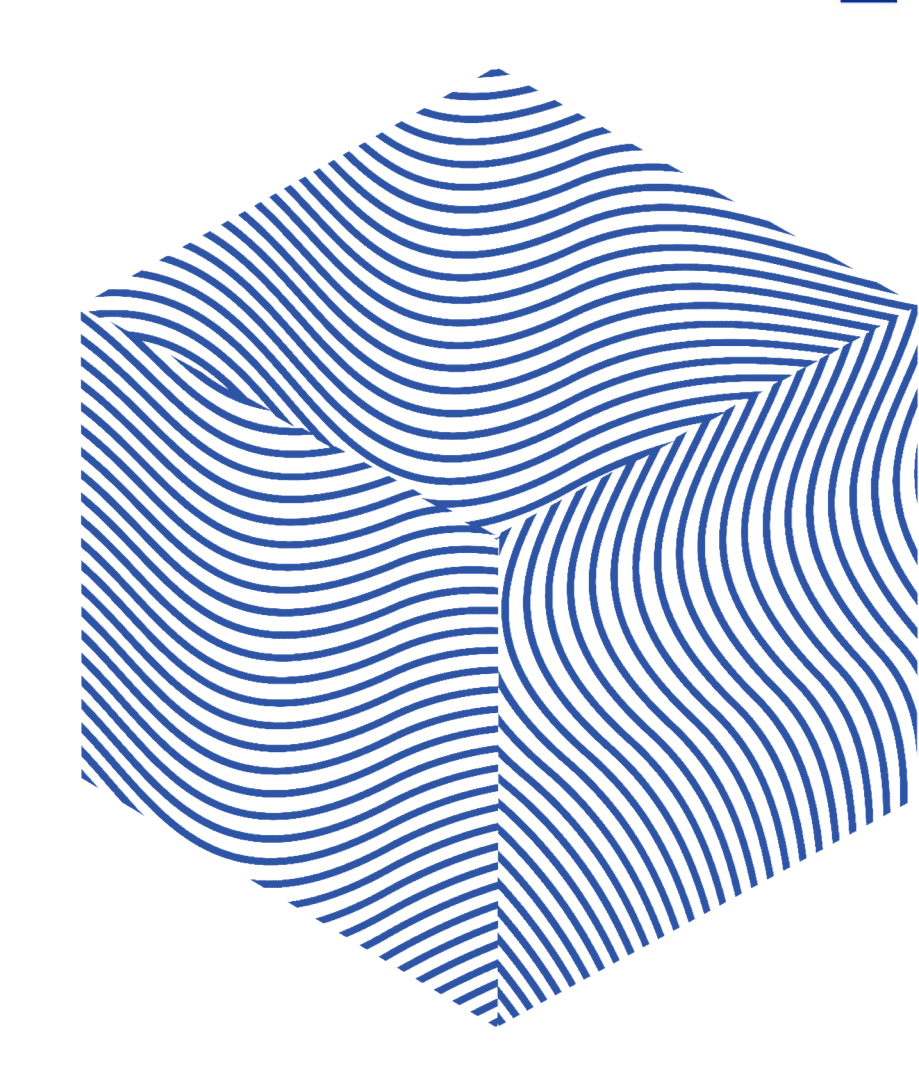

#### One Time Password (OTP)-Anlık Şifre Sistemi Nedir?

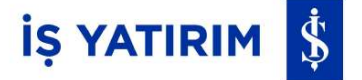

One Time Password (Anlık Şifre Sistemi), güvenlik önlemi açısından ikincil bir doğrulama aşaması olup, tanımlı cep telefonunuzda oluşturabileceğiniz tek kullanımlık koddur. One Time Password'ü MetaTrader 5 uygulaması üzerinden güvenli bir şekilde oluşturabilir ve masaüstü uygulamanıza giriş yaparken kullanabilirsiniz.

## İŞ YATIRIM 💲

|       |                                 | Ayarlar                     |          |   |
|-------|---------------------------------|-----------------------------|----------|---|
|       | Alım-Satım He                   | esapları                    |          | > |
| 2+    | Yeni Hesap                      |                             |          | > |
|       | Posta Kutusu                    |                             |          | > |
|       | Haberler                        |                             |          | > |
| (iii) | Tradays<br>Ekonomik Takvim      |                             |          | > |
| C     | Sohbet ve me<br>MQL5.comminty'e | sajlar<br><sub>giriş!</sub> |          | > |
| B     | İşlemciler Top                  | luluğu                      |          | > |
|       | OTP<br>Anlık şifre sistemi      |                             |          | > |
| AX    | Arayüz<br><sup>Türkçe</sup>     |                             |          | > |
| ¢!    | Grafikler                       |                             |          | > |
|       | Günlük                          |                             |          | > |
|       | Ayarlar                         |                             |          | > |
|       |                                 |                             |          |   |
| ↓↑    | 60                              | $\sim$                      | D        | 礅 |
|       | Contin .                        | L. M. Contract              | Testhere |   |

| QI            | s yatirim 🛛 🔊                                    | Vazgeç |
|---------------|--------------------------------------------------|--------|
| in the second | Is Yatirim Menkul Degerler A.S.<br>TradeMasterFX | i      |

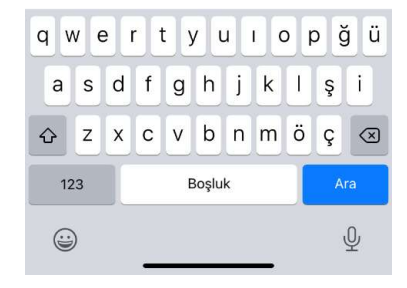

MetaTrader 5 uygulaması mobil cihaza yüklendikten sonra uygulamaya girilir. Ayarlar sekmesinden Yeni Hesap seçilir.

Açılan ekranda Is Yatirim yazılıp Is Yatirim Menkul Degerler A.S. seçilir.

| CUDUOU         | TradeMasterEX Dra |
|----------------|-------------------|
| Sunucu         | TradeMasterFX-Pro |
| Hesap No       | 53869             |
| Şifre          |                   |
| Şifreyi kaydet |                   |
| Şifrenizi ı    | mi unuttunuz?     |
|                |                   |
|                |                   |
|                |                   |
|                |                   |
|                |                   |
|                |                   |
|                |                   |
|                |                   |
|                |                   |
|                |                   |
|                |                   |
|                |                   |
|                |                   |

Mevcut Hesap Numarası ve mevcut şifre girilerek Giriş'e basılır.

# İŞ YATIRIM 💲

|                                                                                                    |                                                                                                    | C                                                                                               |
|----------------------------------------------------------------------------------------------------|----------------------------------------------------------------------------------------------------|-------------------------------------------------------------------------------------------------|
| ×                                                                                                    | < Geri Şifre                                                                                                    | X OTP Bağlanma                                                                                  |
|                                                                                                    | 538692<br>TradeMasterFX-Prod                                                                                                    | MetaTrader 5<br>Mobile Authenticator                                                            |
|                                                                                                    |                                                                                                    | Sunucu TradeMasterFX-Prod >                                                                     |
| MetaTrader 5 e Hoşgeldiniz!                                                                                                    | Geçerli                                                                                                    | Hesap No 538692                                                                                 |
| '538692' Hesabınız, çeşitli finansal piyasalar ve borsalarda işlem<br>yapabilmenizi sağlayan beşinci neşil işlem platformuna taşındı.                                                  | Yeni yeni şifre                                                                                                    | Şifre ana şifre                                                                                 |
| Birden çok fırsat, çoklu para birimi ve çok parçacıklı strateji testçisi<br>kullanarak sipariş doldurma, MQLS Cloud Network desteği ve diğer<br>birçok özellik artık size sunulmuştur. | <b>Onayla</b> şifreyi onayla                                                                                                    | Bağlanma                                                                                        |
| İşlem hesabı şifrenizi onaylayın ve işlem yapmaya başlamak için<br>yeni bir tane oluşturun. Platformlardaki tüm hesaplar ve veri aktarımı                                              |                                                                                                    | Anlık şifr<br>hesabina<br>anlık şifre sistemine bağlı olmalıdır.                                |
| şıfrelenir.                                                                                                    | Şifre yeterince kanşık olmalı, en azından 8 farklı harf ve rakamdan oluşmalı                                                                                                    | bəqlərlükkarı sonra, ner bir bəqləri<br>için OTP bölümüncə anlık şifre qirilmesi<br>zorunludur. |
|                                                                                                    |                                                                                                    | Daha fazla oku                                                                                  |
|                                                                                                    |                                                                                                    | ок                                                                                              |
| Devam                                                                                                    | Fiyatlar Grafik İşləm Tarihça Ayarlar<br>Ş <b>ifre Değiştir</b>                                                                                                    |                                                                                                 |
| Gelen ekranda <mark>Devam'</mark> a basılır.                                                                                                    | Meta4'ten Meta5'e taşınan hesaplar için giriş yapılan ilk<br>platform mobil ise yeni şifre belirleme ekranı gelir.<br>Geçerli alanına mevcut, Yeni ve Onayla alanlarına yeni<br>şifre girilerek Şifre Değiştir yazısına tıklanır. Bu aşama | OTP ile ilgili ekrana gelen<br>bilgilendirme metninde <mark>OK'</mark> a<br>basılır.            |
|                                                                                                    | gelmiyorsa bir sonraki adımdan devam edilir.                                                                                                    |                                                                                                 |
|                                                                                                    |                                                                                                    |                                                                                                 |

basılarak uyarı kapatılır.

# İŞ YATIRIM 💲

| 142                           |                                      |                                     |          |                                             |                                                       |                                                           |
|-------------------------------|--------------------------------------|-------------------------------------|----------|---------------------------------------------|-------------------------------------------------------|-----------------------------------------------------------|
| ×                             | OTP                                  | Bağlanma                            |          | ×                                           | OTP                                                   | Bağlanma                                                  |
| Ś                             | MetaTrader                           | 5<br>or                             |          | 8                                           | MetaTrader<br>Mobile Authenticate                     | <mark>5</mark>                                            |
| Sunucu                        | TradeM                               | /lasterFX-Prod >                    |          | Sunucu                                      | TradeM                                                | lasterFX-Prod >                                           |
| Hesap No                      |                                      | 538692                              |          | Hesap No                                    |                                                       | 538692                                                    |
| Şifre                         |                                      |                                     |          | Şifre                                       |                                                       |                                                           |
| Bağlanma                      |                                      |                                     |          | Bağlanma                                    |                                                       |                                                           |
| hesabina bağlanacak           |                                      | _                                   |          | hesabina bağlanac<br>Anlık                  | ak<br>şifre sistemi '538692' y<br>OK                  | /a bağlı                                                  |
| sap Numa<br>Idurulduk<br>yazı | arası ve Ş<br>tan sonr<br>sına tıkla | oifre alanla<br>ra Bağlann<br>anır. | ri<br>Ia | Anlık şifre<br>bağlandı<br>cihaz ka<br>tama | e sistemin<br>ğına dair ı<br>ıydı bu adı<br>mlanmış o | in ilgili cih<br>uyarı gelir<br>ımla birlik<br>olur. OK'e |

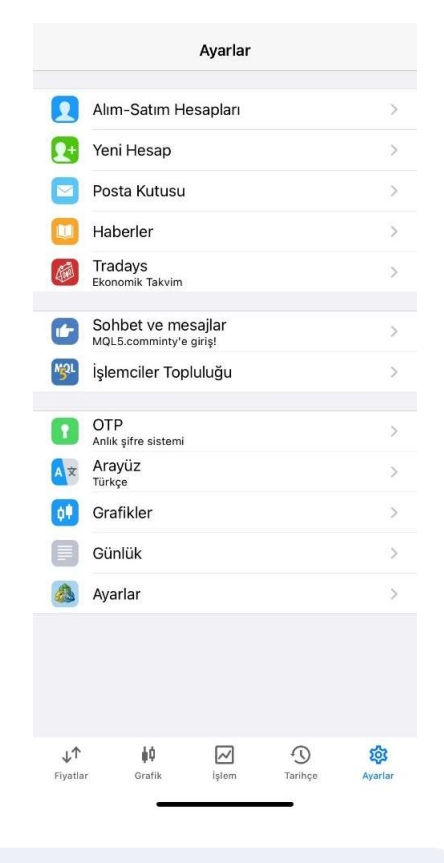

Ayarlar'a gidilerek OTP (Anlık Şifre Menüsü)'ne basılır.

## İŞ YATIRIM 💲

OTP oluşturucusuna erişmek için lütfen 4 basamaklı bir PIN ayarlayın

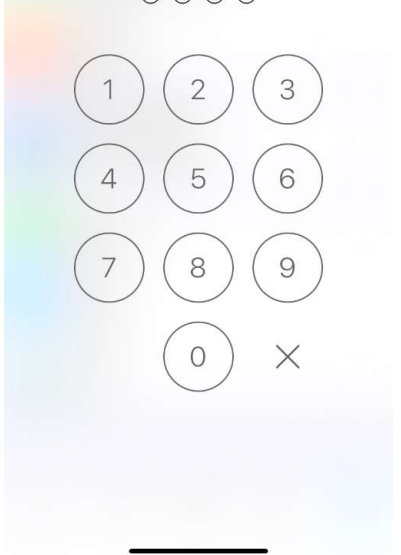

OTP sunucusuna erişmek için 4 basamaklı bir PIN belirlenir ve gelen ekrana girilir.

OTP oluşturucusuna erişmek için lütfen 4 basamaklı bir PIN ayarlayın 0000 PIN'i tekrarlayın З 2 6 5 4 9 8  $\times$ 0

Belirlenen PIN tekrar girilir ve OTP için bir PIN oluşturulmuş olur. Her OTP oluşturulmak istendiğinde bu PIN kodu girilir.

PIN girildikten sonra OTP üretilmeye başlar.

| Mobile Authenticator                                     |   |
|----------------------------------------------------------|---|
| 311705                                                   |   |
| Sisteme bağlı işlem hesabına bağlanırken bu kodu giriniz |   |
| Hesabı bağla                                             | > |
|                                                          |   |
| Şifre Değiştir                                           | > |
|                                                          |   |
| Senkronizasyon zamanı<br>Son senkronizasyon 12:00        |   |
|                                                          |   |
|                                                          |   |
|                                                          |   |
|                                                          |   |
|                                                          |   |
|                                                          |   |
|                                                          |   |
|                                                          |   |
|                                                          |   |
|                                                          |   |

OTP

<

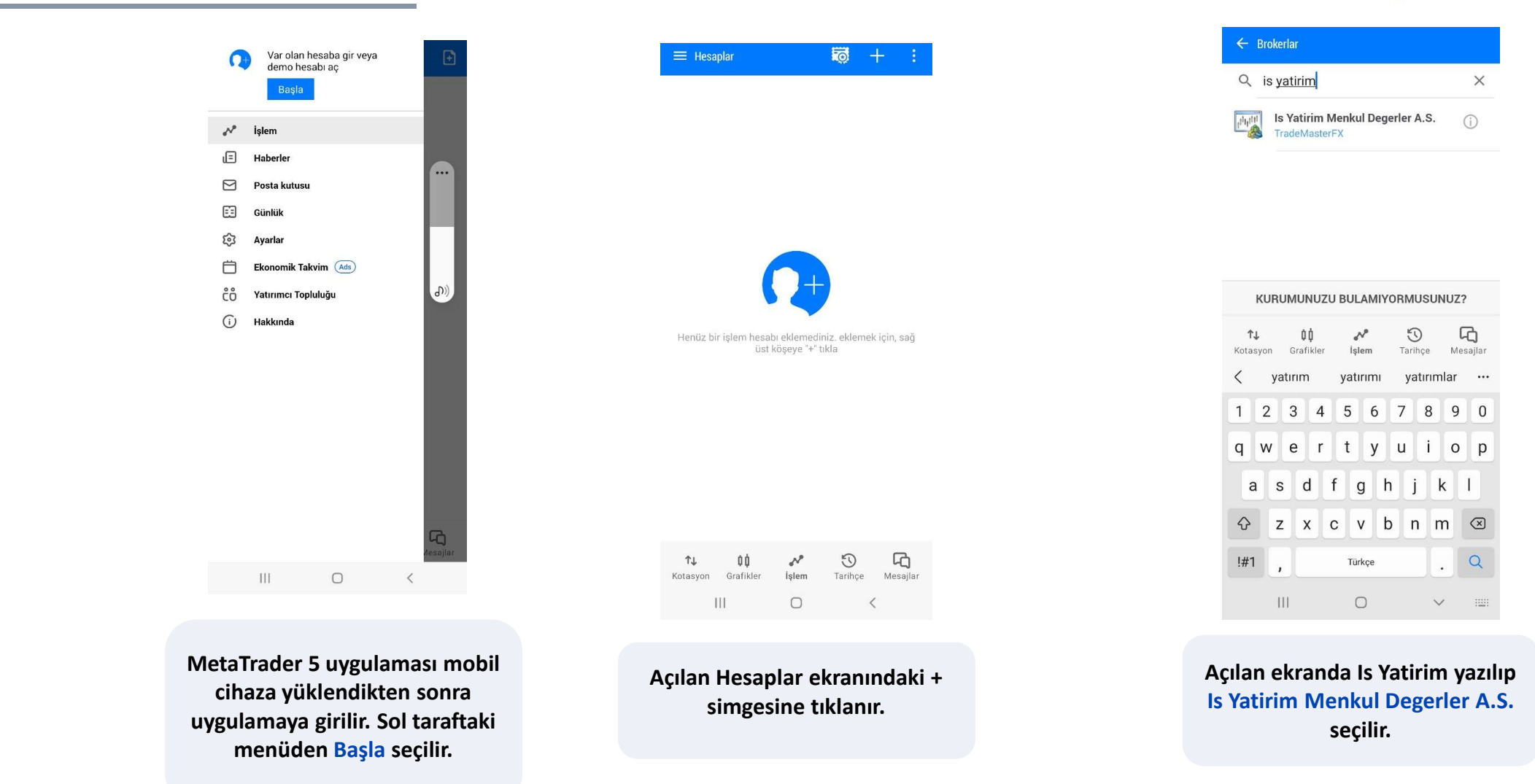

İŞ YATIRIM 💲

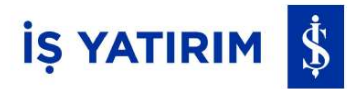

|                                               | V                                                                                             | arolar                                 | hes           | abınız                      | a gir       | iş ya                      | pın                   |                                  |
|-----------------------------------------------|-----------------------------------------------------------------------------------------------|----------------------------------------|---------------|-----------------------------|-------------|----------------------------|-----------------------|----------------------------------|
| Giriş                                         |                                                                                               |                                        |               |                             |             |                            | l                     | 538962                           |
| Şifre                                         |                                                                                               |                                        |               |                             |             |                            |                       |                                  |
| Sunuci                                        | J                                                                                             |                                        |               | Tra                         | deM         | aster                      | FX-Pr                 | od 🗸                             |
| Şifreyi                                       | kayd                                                                                          | et                                     |               |                             |             |                            |                       |                                  |
|                                               |                                                                                               | Şil                                    | renizi        | mi unu                      | uttuni      | uz?                        |                       |                                  |
|                                               |                                                                                               |                                        |               | GİRİŞ                       |             |                            |                       |                                  |
|                                               |                                                                                               |                                        |               |                             |             |                            |                       |                                  |
| <b>↑↓</b><br>Kotasyoi                         | n (                                                                                           | 00<br>Grafikle                         | ſ             | Işlem                       |             | 3<br>Tarihç                | e I                   | <b>C)</b><br>Mesajlar            |
| t↓<br>Kotasyor                                | n (                                                                                           | ¢¢<br>Grafikle                         |               | lşlem                       |             | Tarihç                     | نه<br>چ               | لکن<br>Mesajlar<br>              |
| t↓<br>Kotasyon                                | n (                                                                                           | ¢¢<br>Grafikle<br>3 4                  | r<br>@        | lşlem<br>5 6                |             | Tarihç                     | e 1<br>Ø              | Mesajlar<br><br>9 0              |
| f↓<br>Kotasyon<br>1 2<br>q W                  | n (<br>(<br>2 (<br>7 e                                                                        | ¢¢<br>Srafikle<br>3 4<br>e I           | r<br>1 (      | lşlem<br>5 6<br>t y         |             | Tarihç<br>7<br>U           | e 1<br>©<br>8<br>1    | Vesajlar<br><br>9 0<br>0 p       |
| t↓<br>Kotasyon<br>1 2<br>q W<br>a             | n (<br>(<br>(<br>(<br>(<br>(<br>())))<br>(<br>()))<br>(<br>()))<br>(<br>())))<br>(<br>()))))) | 00<br>Grafikle<br>3 2<br>e 1<br>d      | ۔<br>۱ ؛<br>۲ | slem<br>5 C<br>t y          | h           | Tarihç<br>7<br>u           | e<br>®<br>8<br>i<br>k | Viesajlar<br><br>9 0<br>0 p<br>1 |
| t↓<br>Kotasyon<br>1 2<br>q w<br>a<br>€        | n (<br>(<br>? ; ;<br>?<br>S<br>Z                                                              | tt<br>Grafikle<br>3 2<br>e 1<br>d<br>X | f             | slem<br>5 6<br>t y<br>9     | ¢<br>h<br>b | Tarihç<br>7<br>u<br>j<br>n | ®<br>8<br>i<br>k<br>m | Vesajlar<br>9 0<br>9 0<br>1      |
| ↑↓<br>Kotasyon<br>1 2<br>q w<br>a<br>0<br>!#1 | n (<br>(<br>! (<br>S<br>Z                                                                     | ¢¢<br>Grafikle<br>3 2<br>4<br>4<br>x   | f             | s e<br>5 e<br>t y<br>g<br>v | ,<br>h<br>b | Tarihç<br>7<br>u<br>j<br>n | ®<br>8<br>i<br>k<br>m | Vesajlar<br>9 0<br>9 0<br>1<br>X |

Mevcut Hesap Numarası ve mevcut şifre girilerek Giriş'e basılır.

| Georges . | MetaTra<br>538692 - | ader 5 Android Demo<br>- TradeMasterFX-Proc | D<br>I | :                      |   |
|-----------|---------------------|---------------------------------------------|--------|------------------------|---|
|           | Hesapla             | arı yönet                                   |        |                        |   |
| N         | İşlem               |                                             |        |                        |   |
| E         | Haberler            |                                             |        |                        |   |
|           | Posta kutus         | SU                                          |        |                        |   |
| E3        | Günlük              |                                             |        |                        |   |
| 钧         | Ayarlar             |                                             |        |                        |   |
| Ö         | Ekonomik T          | akvim (Ads)                                 |        |                        |   |
| ċô        | Yatırımcı To        | opluluğu                                    |        |                        |   |
| (j)       | Hakkında            |                                             |        |                        |   |
|           |                     |                                             |        |                        |   |
|           |                     |                                             |        |                        |   |
|           |                     |                                             |        |                        |   |
|           |                     |                                             |        |                        |   |
|           |                     |                                             |        |                        |   |
|           |                     |                                             |        |                        |   |
|           |                     |                                             |        |                        |   |
|           |                     |                                             |        | <b>لکی</b><br>Aesajlar |   |
|           | 111                 | 0                                           | <      |                        | - |
|           |                     |                                             |        |                        |   |

Sol menüden Ayarlar'a tıklanır.

| ≡ Ayarl                   | ar                             |            |              |                |
|---------------------------|--------------------------------|------------|--------------|----------------|
| MESAJLAF                  | }                              |            |              |                |
| MetaQuote<br>AD1FCAF0     | es ID                          |            |              |                |
| Titreşim<br>Her zaman     |                                |            |              |                |
| Bildirim zi<br>Varsayılan | lsesi<br>(Spaceline)           |            |              |                |
| İçeriği oto<br>Her zaman  | matik-indir                    |            |              |                |
| Language<br>Sistem dili   |                                |            |              |                |
| OTP                       |                                |            |              |                |
| OTP<br>Tek seferlil       | < Şifre Üretici                | si         |              |                |
| HABERLER                  | 1                              |            |              |                |
| Haberleri e<br>Haber güne | etkinleştirin<br>cellemelerini | al         |              | $\checkmark$   |
| ARAYÜZ                    |                                |            |              |                |
| Tablet Ara<br>Tablet aray | <b>yüzü</b><br>üzünü etkinle   | eştir      |              |                |
| Choose th                 | eme                            |            |              |                |
| <b>↑↓</b><br>Kotasyon     | <b>00</b><br>Grafikler         | 🖍<br>İşlem | 🕤<br>Tarihçe | С)<br>Mesajlar |
|                           |                                | 0          |              |                |

#### Ayarlar ekranında OTP seçilir.

İŞ YATIRIM 💲

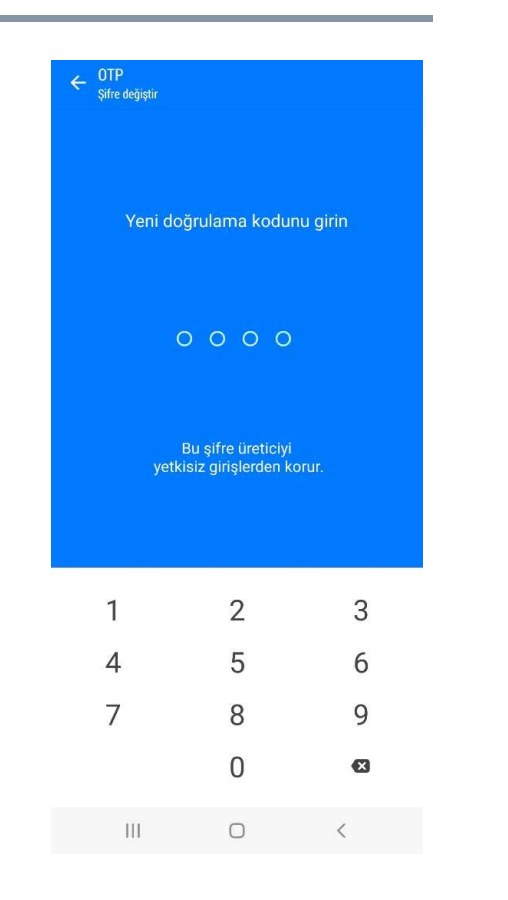

OTP sunucusuna erişmek için 4 basamaklı bir PIN belirlenir ve gelen ekrana girilir. ← OTP Sifre değiştir Doğrulama Kodu tekrarlayın 0000 Bu şifre üreticiyi yetkisiz girişlerden korur. 2 1 3 5 4 6 8 7 9 0 X 111 Ο <

Belirlenen PIN tekrar girilir ve OTP için bir PIN oluşturulmuş olur. Her OTP oluşturulmak istendiğinde bu PIN kodu girilir.

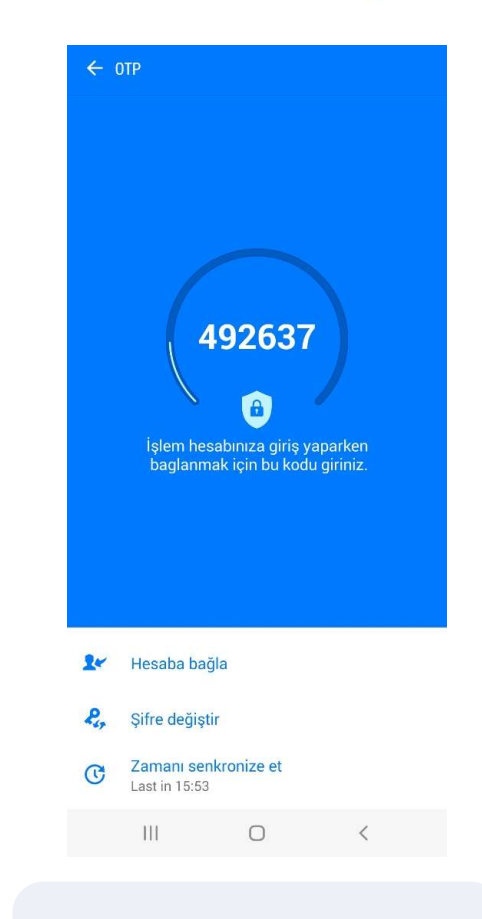

Telefonu bağlamak için Hesaba bağla yazısına tıklanır.

### İŞ YATIRIM 💲

| BAĞLA       |
|-------------|
| (a) har tot |
| 538692      |
| k           |
|             |
|             |

① Tek seferlik şifre üreticisi bağlandı 538692 -'TradeMasterFX-Prod' işlem hesabına

| 0   |   | ٥ |     |     |     | Ų   | 10  | 2 |              |
|-----|---|---|-----|-----|-----|-----|-----|---|--------------|
| 1   | 2 | 3 | 4   | 5   | 6   | 7   | 8   | 9 | 0            |
| q   | w | е | r   | t   | у   | u   | i   | 0 | р            |
| а   | s | C | t t | i g | g ł | n j | k   | ( | I            |
| Ŷ   | z |   | ( ) |     | / 1 | o r | n n | n | $\bigotimes$ |
| !#1 | , |   |     | Tür | kçe |     |     | Т | mam          |
|     | I |   |     | C   | C   |     | ~   |   |              |

Hesap Numarası ve Şifre alanları doldurulduktan sonra BAĞLA yazısına tıklanır.

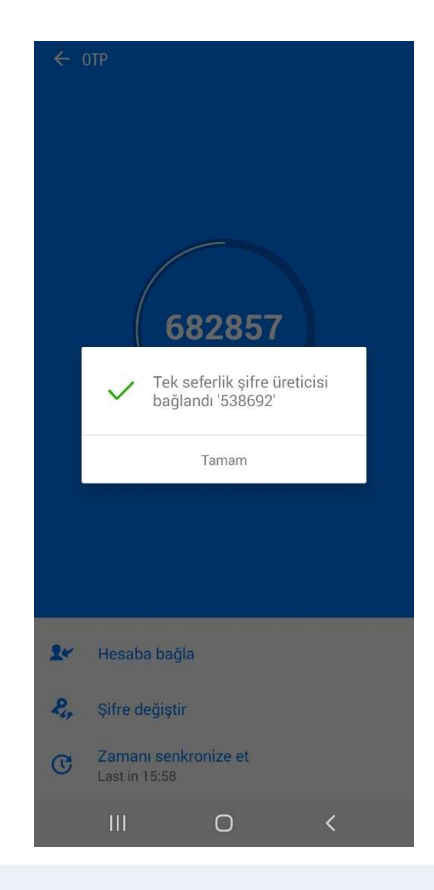

Anlık şifre sisteminin ilgili cihaza bağlandığına dair uyarı gelir ve cihaz kaydı bu adımla birlikte tamamlanmış olur. Tamam'a basılarak uyarı kapatılır.

![](_page_9_Picture_8.jpeg)

Ayarlardan OTP ekranına gidildiğinde belirlenen PIN girilerek OTP üretilmesi sağlanır.

#### Tanımlı Mobil Cihazımdan TradeMaster FX Uygulamasına Nasıl Giriş Yapabilirim?

OTP etkinleştirmesi yaptığınız cihazınızdan TradeMaster FX Uygulamasına giriş yaptığınızda ayrıca OTP girmenize ihtiyaç bulunmamaktadır. Farklı cihazlardan giriş yaparken OTP üreterek ilgili platforma cihazınızda ürettiğiniz OTP'yi girmeniz gerekmektedir.

| Ayərlar                                                                                                    | Q Is yatirim 🛛 🕲 Vazgeç                                                          | Kale of the statistic state of the state of the state of |
|----------------------------------------------------------------------------------------------------|----------------------------------------------------------------------------------|----------------------------------------------------------------------------------------------------|
| 1 Alım-Satım Hesapları                                                                                           | IS Yatirim Menkul Degerler A.S.                                                  | VAR OLAN HESABI KULLAN                                                                                                    |
| 💽 Yeni Hesap >                                                                                                   |                                                                                  | Sunucu TradeMasterFX-Prod                                                                                                    |
| Posta Kutusu >                                                                                                   |                                                                                  | Hesap No 538692                                                                                                    |
| Haberler >                                                                                                    |                                                                                  | Şifre                                                                                                    |
| Tradays     Ekonomik Takvim     S                                                                                |                                                                                  | Şifreyi kaydet                                                                                                    |
| Sohbet ve mesajlar > MQL5.comminty'e girişt                                                                      |                                                                                  | Şifrenizi mi unuttunuz?                                                                                                    |
| işlemciler Topluluğu >                                                                                           |                                                                                  |                                                                                                    |
| OTP >                                                                                                    |                                                                                  |                                                                                                    |
| Arayüz >                                                                                                    |                                                                                  |                                                                                                    |
| 01 Grafikler                                                                                                    |                                                                                  |                                                                                                    |
| Günlük >                                                                                                    | qwertyuı opğü                                                                    |                                                                                                    |
| 💩 Ayarlar >                                                                                                    | asdfghjklşi                                                                      |                                                                                                    |
|                                                                                                    | ☆ z x c v b n m ö ç ⊗                                                            |                                                                                                    |
|                                                                                                    | 123 Boşluk Ara                                                                   |                                                                                                    |
| ↓↑ ∲0 2 ① 18<br>Fiyatlar: Grafik Işlem Tarihçe Ayarlar                                                           |                                                                                  | Giriş                                                                                                    |
| Tanımlanmış cihaz ile<br>1etaTrader 5 uygulamasına<br>girildikten sonra Ayarlar<br>xmesinden Yeni Hesap seçilir. | Açılan ekranda Is Yatirim<br>yazılıp Is Yatirim Menkul<br>Degerler A.S. seçilir. | Mevcut Hesap Numarası ve<br>mevcut şifre girilerek Giriş'e<br>basılır ve sisteme giriş<br>yapılmış olur.                                                                                                    |

İŞ YATIRIM 💲

#### Farklı Bir Mobil Cihaz ile TradeMaster FX Uygulamasına Nasıl Giriş Yapabilirim?

### İŞ YATIRIM 💲

| - Br  | okerlar                                          |    |
|-------|--------------------------------------------------|----|
| λi:   | s yat                                            | ×  |
| 11111 | Is Yatirim Menkul Degerler A.S.<br>TradeMasterFX | () |

| <b>1</b><br>Kota | '↓<br>Isyon | <b>¢</b><br>Graf | <b>İ</b><br>İkler | <b>i</b> şi | em. | Tari | )<br>hçe     | Mes        | <b>ධ</b><br>sajlar |
|------------------|-------------|------------------|-------------------|-------------|-----|------|--------------|------------|--------------------|
| <                | @           | ,                | *                 | ļ           | ٨   | ?    |              | -          |                    |
| 1                | 2           | 3                | 4                 | 5           | 6   | 7    | 8            | 9          | 0                  |
| •                | ~           | Ν                | 1                 | {           | }   | €    | £            | ¥          | \$                 |
| 0                | •           | 0                |                   |             |     | ŵ    | $\heartsuit$ | $\diamond$ | ç                  |
| 2/2              | t t         | 1                |                   | ¢           |     | Ì    |              | ż          | $\bigotimes$       |
| AB               | c           |                  |                   | Tür         | kçe |      |              |            | Q                  |

Tanımlanmamış bir cihaz ile MetaTrader 5 uygulamasına giriş yapmak için kurum ismi Is Yatirim Menkul Degerler A.S. seçilir.

| Varolan hesabınıza giriş yapın              | 0                    |
|---------------------------------------------|----------------------|
| Giriş 5                                     | 38692                |
| Şifre                                       |                      |
| Sunucu TradeMasterFX-Pro                    | od ~                 |
| Şifreyi kaydet                              |                      |
| Şifrenizi mi unuttunuz?                     |                      |
| ainia                                       |                      |
| ↑↓ 00 AN Solution Crafikler İşlem Tarihçe M | <b>С</b><br>lesajlar |
| © 🔲 🌵 🕸                                     |                      |
| 1 2 3 4 5 6 7 8 9                           | 0                    |
| q w e r t y u i c                           | p p                  |
| a s d f g h j k                             | I                    |
| ↔ z x c v b n m                             | $\bigotimes$         |
| !#1 , Türkçe .                              | Tmam                 |
|                                             | 1001                 |

Mevcut hesap numarası ve şifre yazılır ve Giriş'e basılır.

| ← Hesap               | girişi                      |                     |                          |
|-----------------------|-----------------------------|---------------------|--------------------------|
| Is Yat                | eMasterFX<br>irim Menkul De | Prod<br>gerler A.S. |                          |
| Giriş                 |                             |                     | 538692                   |
| Şifre                 |                             |                     |                          |
| Tek seferlil          | < şifre                     |                     |                          |
| Şifreyi kayo          | let                         |                     |                          |
|                       | GIRI                        | Ş YAP               |                          |
| <b>↑↓</b><br>Kotasyon | <b>¢¢</b><br>Grafikler İs   | n S                 | <b>لک</b><br>ce Mesajlar |
| 0                     |                             | Ų                   | ۵                        |
| 1                     | 2                           | 3                   | $\bigotimes$             |
| 4                     | 5                           | 6                   | Tmam                     |
| 7                     | 8                           | 9                   |                          |
|                       | 0                           |                     | 1                        |
| 111                   |                             | 0                   | ~ =                      |

Ekrana One Time Password ( Tek Seferlik Şifre) girilmesi için bir alan gelir. Tanımlı mobil cihazdan üretilen OTP bu alana girilir. (Tek seferlik şifre üretimi için bkz sayfa 15 )

#### TradeMaster FX Masaüstü Platforma Nasıl Giriş Yapabilirim?

![](_page_12_Picture_1.jpeg)

![](_page_12_Picture_2.jpeg)

Bilgisayarınızdan TradeMaster FX Uygulamasına giriş yapmadan önce **2. maddedeki (Mobil Cihaz Kaydımı Nasıl Yaparım? OTP'yi Nasıl Aktive Edebilirim?** adımlarını uygulayarak mobil cihaz tanımını gerçekleştirmeniz gerekmektedir.

| 538692 - TradeMasterFX-Prod - Netting                                                                                       | Monday, Hale                                                                     | - 0 ×                                                                                                    |
|----------------------------------------------------------------------------------------------------|----------------------------------------------------------------------------------|----------------------------------------------------------------------------------------------------|
|                                                                                                    | Algo Trading R New Order 1 1 00 At 9 9 1 00 00 000                               |                                                                                                    |
| Nerket Watch F<br>Symbol Bid Ask Daity<br>+ click to add 0/0                                                                | evenuso.hti cost                                                                 | JED. N                                                                                                    |
|                                                                                                    | ଷ୍ଠ USDCH#,H1 ପ ୪୦ (ପ USDJPY,H1                                                  | _ D %                                                                                                    |
|                                                                                                    |                                                                                  |                                                                                                    |
| Symbols Details Trading Tube<br>Page 2000<br>Total Master FX • •<br>• 200 Accounts<br>• • • • • • • • • • • • • • • • • • • | USBOILF.IIT                                                                      | r     ×       s to get access to the trade eccurat       2       ****       Save parameter       dester FX find       36       Cancel |
| w w resource<br>→ N Indicators<br>→ B Expert Advisors<br>→ S Services<br>→ Market                                           | Cine-time password: [<br>Server: Trad                                            | Asster/X.Phod                                                                                                    |
| Common Exualizes                                                                                                    |                                                                                  |                                                                                                    |
| Common Pavonces                                                                                                    | EURUSD,H1 USDCHF,H1 GBPUSD,H1 USDJPY,H1                                          | 4.4                                                                                                    |
| * Time Source                                                                                                    | Message                                                                          | ^ · · · · · · · · · · · · · · · · · · ·                                                                                               |
| - 2023.03.16 22:13:26.181 HistoryCente                                                                                      | delete old files from C:\Users\cyahsi\AppData\Roaming\MetaQuotes\Terminal\C864   | 155C195C990888733FE25CD4056C\bases\TradeMasterFX-Prod\history\EURUSD, last access time 2021.03.17 17:11                               |
| <ul> <li>2023.03.16 22:13:26.183 HistoryCentre</li> </ul>                                                                   | delete old files from C:\Users\cyahsi\AppData\Roaming\MetaQuotes\Terminal\C864   | 155C195C990888733FE25CD4056C\bases\TradeMasterFX-Prod\history\GBPUSD, last access time 2021.03.17 17:11                               |
| <ul> <li>2023.03.16 22:13:26.184 HistoryCenter</li> </ul>                                                                   | delete old files from C:\Users\cyahsi\AppData\Roaming\MetaQuotes\Terminal\C864   | 155C195C9908B8733FE25CD4056C\bases\TradeMasterFX-Prod\history\USDCHF, last access time 2021.03.17 17:11                               |
| - 2023.03.16 22:13:26.186 HistoryCente                                                                                      | delete old files from C:\Users\cyahsi\AppData\Roaming\MetaQuotes\Terminal\C864   | 155C195C9908B8733FE25CD4056C\bases\TradeMasterFX-Prod\history\USDJPY, last access time 2021.03.17 17:11                               |
| a o 2023.03.16 22:13:30.639 Network                                                                                         | '538692': authorization on TradeMasterFX-Prod failed (Invalid one-time password) |                                                                                                    |
| 8 News I Mailbox I Calandar   Alartz                                                                                        | Articles   Code Base   Evperts   Journal                                         |                                                                                                    |
| Alerts                                                                                                    | andrea Leone once Leohens Journal                                                | Market 0=0 Signals Q VPS & Tester                                                                                                    |

TradeMaster FX masaüstü platformu açıldığında gelen Login ekranında Login alanına hesap numarası ve Password alanına şifre bilgileri girilir.
 OTP tanımlanan mobil cihazda Ayarlar → OTP ( Anlık Şifre Sistemi) menüsüne tıklanarak şifre üretilir. (Tek seferlik şifre üretimi için bkz sayfa 15 )
 One-time password alanına tanımlı mobil cihazda üretilen şifre girilir ve OK butonuna basılır.

#### Tanımlı Olmayan Mobil Cihazdan TradeMaster FX'e Giriş Yapmak İçin Nasıl OTP Üretilir?

İŞ YATIRIM 💲

One time password ( tek seferlik şifre) , tanımlı mobil cihaz ile üretilir.

![](_page_13_Picture_4.jpeg)

Tanımlı mobil cihazdan MetaTrader 5 uygulaması açılarak Ayarlar'dan OTP menüsü seçilir.

![](_page_13_Figure_6.jpeg)

OTP için aktivasyon adımında daha önceden belirlenmiş olan PIN girilir.

| MetaTrader 5<br>Beblie Authenticato<br>9837<br>na bağlanırken bu kodu giriniz |
|-------------------------------------------------------------------------------|
| 9837<br>na bağlanırken bu kodu giriniz                                        |
| ına bağlanırken bu kodu giriniz                                               |
|                                                                               |
|                                                                               |
|                                                                               |
| anı                                                                           |
|                                                                               |
|                                                                               |
|                                                                               |
|                                                                               |
|                                                                               |
|                                                                               |
|                                                                               |
|                                                                               |
|                                                                               |

Tek seferlik üretilen anlık şifre ekrana gelir. Tanımlı cihazdan alınan bu şifre, uygulamaya giriş yapılmak istenen cihazdaki One-time password (OTP )alanına girilir.

#### OTP Aktivasyonu Yaptığım Telefonumu Değiştirdim / Kaybettim Ne Yapmalıyım?

- MetaTrader5 hesabınızın tanımlı olduğu mobil cihazın değiştirilmesi veya kaybolması durumunda yatırım danışmanınız ile iletişime geçmeniz gerekmektedir.
- Şifreniz sıfırlandıktan sonra yeni mobil cihazınız ile mobil cihaz kaydı adımlarını takip ederek uygulamayı kullanmaya devam edebilirsiniz.

#### TradeMaster FX Uygulamamı Sildim, Ne Yapmalıyım?

• Tanımlı olan mobil cihazdan MetaTrader5 uygulaması silindiği takdirde, uygulama tekrar yüklenip mevcut şifre ile uygulamaya giriş yapılabilmektedir.

İŞ YATIRIM

![](_page_15_Picture_0.jpeg)

TradeMaster FX One Time Password (OTP) Anlık Şifre Sistemi Kullanım Kılavuzu

![](_page_15_Figure_2.jpeg)